Early and Extended Account requests are initiated by the SeRA transaction type of "Account Setup - Early/Extend". If an agreement has not been received, a new early account would be created. If a project has been funded by an agreement, the Office of Sponsored Research may extend the end date of existing account (Oracle Award), or open a new account (Oracle Award and/or Task) based on the agreement terms and conditions, or how a submitted supplement or renewal proposal may be subsequently awarded and funded by the sponsor.

#### **Early Account Setup Request**

1. From the SeRA Home Page, use the Search function at the page header to enter the SPO number of the project which needs an Early or Extended Account request. Press the "Enter" key on your keyboard to start the search.

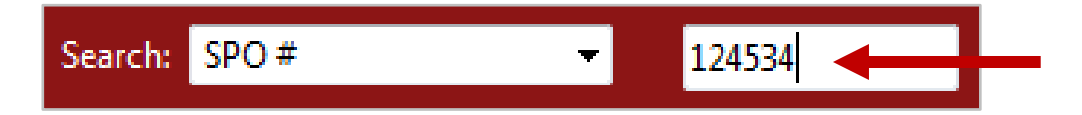

2. A pop-up window displaying the project SPO number and other project reference information will appear. Click on the blue SPO number link to access the project record. You will be directed to the Project Summary page.

| SPO#       | PI           | Title                                                                  | Admin Org               | Agreement<br>Type | Sponsor                           | Status                  |
|------------|--------------|------------------------------------------------------------------------|-------------------------|-------------------|-----------------------------------|-------------------------|
| SPO-124534 | Tim<br>Leung | The history of<br>research<br>administration at<br>Stanford University | Chemistry<br>Department | Grant             | National<br>Science<br>Foundation | Proposed /<br>Submitted |

3. At the bottom of the Project Summary page is the Start a Transaction region with a pull-down menu with a prompt to -- Select Transaction --. Click on the arrows and select "Account Setup - Early /Extend" from the menu then click on the Start a Transaction button. You will be directed to the Transaction Home (Early/Extend Account Request) page.

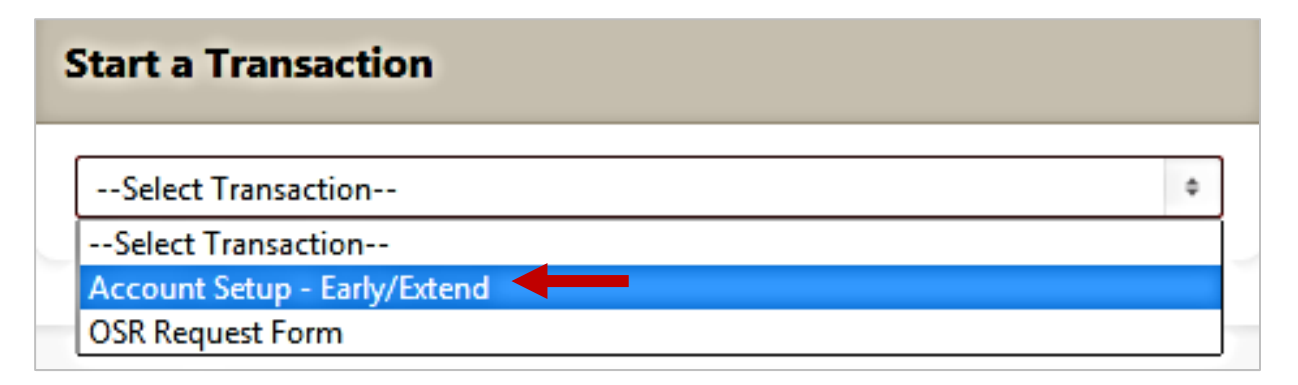

Once the Early/Extend Account Request transaction is started, you will be directed to the newly created Transaction Home (Early/Extend Account Request) page.

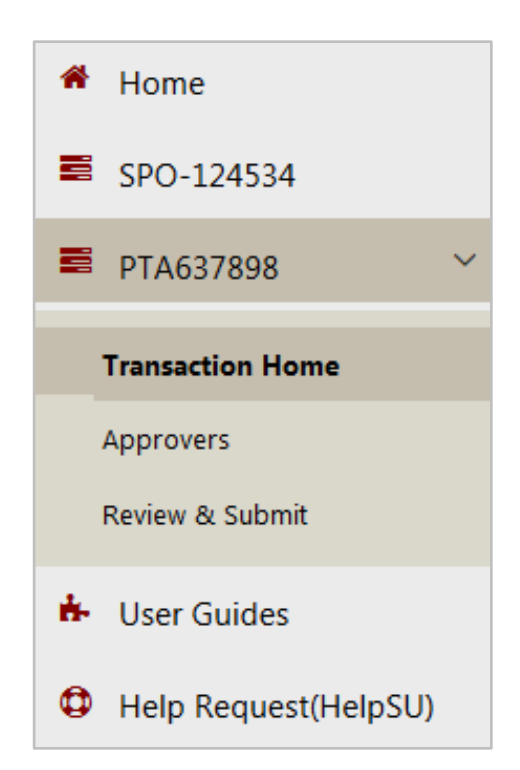

Transaction ID: PTA637898 Assigned to: Ushar Chand Status: Prepare Account - Dept

#### Actions

Save

Reassign

Review for Completeness

Terminate Transaction

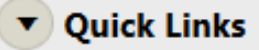

View Attachments

View PDRF

View PTA Details

IDC Rates

#### Left Hand Navigation

The left hand navigation (LHN) displays:

- SeRA Home page My Dashboard (for administrators) / My Projects (for faculty)
- SPO number
- PTA(######) Transaction ID number
- Transaction Home page
- Approvers page
- Review & Submit page
- SeRA User Guides link
- Help Request (HelpSU ticket submission)

#### **Right Hand Menu**

Transaction ID: Unique identifier in PTA(######) format Assigned to: Name of current transaction assignee Status: The current state of the transaction

Actions provide options to:

- **Save** the transaction and return to the SeRA home page without routing the request
- Reassign the transaction to another person
- Review for Completeness review fields to determine if all required fields were completed
- Terminate Transaction terminate the request

Quick Links provide links to:

- View Attachments related to the project.
- View PDRF the Proposal Development Routing Form routed for the project proposal
- :View PTA Details of the early/extended account/PTA
- IDC Rates on the Stanford DoResearch rates webpage

- 4. On the Transaction Home (Early/Extend Account Request) page, the PTA Configuration region displays the recommended account PTA information.
- 5. Buttons to Edit the Oracle Award (A), Project (B), and Task (C), are aligned on the left and an + Add Task (D) link is at the right/end of the Project row.
- 6. Click on the respective edit buttons to complete the required Award, Project and Task fields. Clicking on the Edit Award button or the red Next (Oracle Award) button will redirect you to the Edit Award (Early/Extend Account Request) page.

| Transaction Home (Farly (Extend Account Request)          |                                                                                                    |                                                |                                |                              |                   |                   |           |
|-----------------------------------------------------------|----------------------------------------------------------------------------------------------------|------------------------------------------------|--------------------------------|------------------------------|-------------------|-------------------|-----------|
| Hansactio                                                 | Transaction Home (Early/Extend Account Request)                                                                                                    |                                                |                                |                              |                   |                   |           |
| <b>SPO #12453</b><br>Timothy Leung<br>Chemistry Depart    | <b>4</b><br>ment                                                                                                    | Agreement Nun<br>Agreement Type                | nber: PA-16-128<br>e: Grant    | Sponsor: Nat<br>Prime Sponso | tional Science Fo | undation          |           |
| Show All Comr                                             | ments PTA C                                                                                                    | PTA Configuration Account Setup Routing Status |                                |                              |                   |                   |           |
| • PTA Config                                              | uration                                                                                                    |                                                |                                |                              |                   |                   |           |
| Below is the reco<br>completing any ne<br>NOTE: Award num | Below is the recommended financial account PTA configuration. Please complete your task by navigating through the tabs below and completing any necessary PTA and/or budget setup information.         NOTE: Award numbers in red are proposed award numbers only. These award numbers are subject to change when they are created in Oracle.         Award       Project/Task       Name       Start date       End date       Remove |                                                |                                |                              |                   | Delow and Dracle. |           |
| A Edit Award                                              | QABCB -<br>AT_RISK                                                                                                    |                                                | 124534                         | 07/01/2016                   | 10/01/2016        | Ļ                 |           |
| B Edit Project                                            |                                                                                                    | TBD1                                           | The history of resear_12145408 | 07/01/2016                   | D                 | + Add<br>Task     |           |
| C Edit Task                                               |                                                                                                    | 10                                             |                                | 07/01/2016                   |                   |                   |           |
|                                                           |                                                                                                    |                                                |                                |                              |                   |                   |           |
| Actions ~                                                 |                                                                                                    |                                                |                                |                              |                   | Next              | (QABCB) » |

7. On the Edit Award (Early/Extend Account Request) page, some fields are prepopulated from the proposal PDRF record and editable, while others are blank. Complete or edit the fields. Fields with a red asterisk \* are required to submit the request.

### Edit Award (Early/Extend Account Request)

| SPO #124534                                                       |                                                         |                                                                                                |  |  |  |
|-------------------------------------------------------------------|---------------------------------------------------------|------------------------------------------------------------------------------------------------|--|--|--|
| Timothy Leung                                                     | Agreement Number: PA-16-128                             | Sponsor: National Science Foundation                                                           |  |  |  |
| Chemistry Department                                              | Agreement Type: Grant                                   | Prime Sponsor:                                                                                 |  |  |  |
| Award (QABCB - AT_RISK) Fields with a red asterisk * are required |                                                         |                                                                                                |  |  |  |
| Guarantee PTA Information                                         |                                                         |                                                                                                |  |  |  |
|                                                                   |                                                         |                                                                                                |  |  |  |
| Guarantee Amount                                                  | Estimated                                               | expenses during for the 3-month early account                                                  |  |  |  |
| Guarantee Award                                                   | Oreale Aur                                              |                                                                                                |  |  |  |
| our ance Award                                                    | Uracle Awa                                              | ard to be used to guarantee the early expenses                                                 |  |  |  |
| *                                                                 |                                                         |                                                                                                |  |  |  |
| Project                                                           | Select Project                                          | ect to be used to guarantee the early expenses                                                 |  |  |  |
| Project<br>Task                                                   | Select Project   Oracle Proj  Select Task   Oracle Task | ect to be used to guarantee the early expenses<br>k to be used to guarantee the early expenses |  |  |  |

#### Award Information (QABCB - SPONSOR)

| Award Short Name *            | 124534                  | Enter amoun      | t of exp  | ected expenses for 3-months of early expenses    |
|-------------------------------|-------------------------|------------------|-----------|--------------------------------------------------|
| Award Full Name *             | The history of research | administration a | at Stanfo | rd - Proposal Title from proposal PDRF           |
| Award Manager *               | Ushar Chand (uchand     | I)-QCIP          | Persor    | n entered as PDRF Dept PTA Setup Contact         |
| Owning Organization *         |                         |                  |           | Managing department's 4-Alpha code               |
| Award Status *                | AT_RISK                 |                  |           | Click the (?) icon for field information         |
| Pre-Award Date                |                         | ][               | Spons     | or approved date prior to project start date     |
| Start Date *                  | 07/01/2016              | Ð[               | Propo     | sed project start date from proposal PDRF        |
| End Date *                    | 10/01/2016              | ?[               | Propo     | sed project end date from proposal PDRF          |
| Award A-Z Free Form<br>Field  |                         | ?                | <b>C</b>  | Optional Dept alpha code (A-Z) for reporting use |
| Award Level of Control        | Select Award level of   | of Control 4     |           | Default entry "Faculty_or_PI"                    |
| Award Level of<br>Restriction | Select Award level of   | of Restriction   | ÷ C       | Default entry "Highly Restricted"                |

8. At the bottom of the Edit Award (Early/Extend Account Request) page, is the Projects, Tasks and Budgets region. Click on the Edit Project button. The PROJECT - NONCAP window will pop-up.

| Projects, Tasks and Budgets |              |                                |             |            |             |
|-----------------------------|--------------|--------------------------------|-------------|------------|-------------|
| Ļ                           | Project/Task | Name                           | Туре        | Start date | End<br>date |
| Edit Project                | TBD1         | The history of resear_12145408 | Non-Capital | 07/01/2016 |             |
| Edit Task                   | 10           |                                | Sponsor     | 07/01/2016 |             |

9. Complete or edit the fields in the PROJECT - NONCAP pop-up window. Some fields are prepopulated from the proposal PDRF record and editable, while others are blank. Fields with a red asterisk \* are required to submit the request. Click on the Save button once all required fields have been completed. The pop-window will close and you will be directed back to the Edit Award (Early/Extend Account Request) page.

| PROJECT - NONCAP                       |                                                                                                    |
|----------------------------------------|----------------------------------------------------------------------------------------------------|
| Amount Funding to this<br>Project<br>* | \$0.00       ?       Click the?       icon for field information         Fields with a red asterisk * are required |
| Project Name *                         | The history of resear_12145408 (?)                                                                                 |
| Project Description *                  | The history of research administration at Stanford                                                                 |
| Principal Owner *                      | Timothy Leung (tnleung)-BPRA 🛛 🗙 🔻 🥐                                                                               |
| Project Manager *                      | Department financial manager (?)                                                                                   |
| Owning Organization *                  | Managing department's 4-Alpha code (?)                                                                             |
| Project A-Z Free Form Field            | Optional dept alpha code for<br>reporting                                                                          |
| Cancel Save Click                      | to save entries                                                                                                    |

10. At the bottom of the Edit Award (Early/Extend Account Request) page, is the Projects, Tasks and Budgets region. Click on the Edit Task button. The Edit Task window will pop-up.

| <ul> <li>Projects, Tasks and Budgets</li> </ul> |              |                                   |             |            |             |
|-------------------------------------------------|--------------|-----------------------------------|-------------|------------|-------------|
|                                                 | Project/Task | Name                              | Туре        | Start date | End<br>date |
| Edit Project                                    | TBD1         | The history of<br>resear_12145408 | Non-Capital | 07/01/2016 |             |
| Edit Task                                       | 10           |                                   | Sponsor     | 07/01/2016 |             |

11. Complete or edit the fields in the Edit Task pop-up window. Some fields are prepopulated from the proposal PDRF record and editable, while others are blank. Fields with a red asterisk \* are required to submit the request. Click on the Save button once all required fields have been completed. The pop-window will close and you will be directed back to the Edit Award (Early/Extend Account Request) page.

| Edi | it Task                  |                                       |                                                  |
|-----|--------------------------|---------------------------------------|--------------------------------------------------|
|     |                          |                                       | Fields with a red asterisk * are required        |
|     | Task Number *            | 10                                    | Default suggested and editable Task Number 10    |
|     | Task Name *              | · · · · · · · · · · · · · · · · · · · | Short name on expenditure reports and statements |
|     | Long Task Name *         | The history of research adminis       | Long name on expenditure reports and statements  |
|     | Start Date *             | 07/01/2016                            |                                                  |
|     | Completion Date          | (?)                                   | Click the icon for field information             |
|     | Task Activity *          | SPONSORED_RESEARCH                    |                                                  |
|     | Task Off Campus *        | No                                    |                                                  |
|     | Task Description *       |                                       | Task description shown on reports and in Oracle  |
|     | Principal Owner *        | Timothy Leung (tnleung)-BPRA          | Principal Investigator of project                |
|     | Task Manager *           |                                       | Department financial manager                     |
|     | Owning Organization $*$  |                                       | Managing department's 4-Alpha code               |
|     | Task A-Z Free Form Field |                                       | Optional dept alpha code (A-Z) for reporting use |
|     | Does ISC apply?          | No ?                                  |                                                  |
|     | Will sponsor pay ISC? *  | No 🦪                                  |                                                  |
|     | Cancel Save              | Click to save entries                 |                                                  |

12. At the very bottom of the Edit Award (Early/Extend Account Request) page, are the Actions menu and red Next button. Click on the Next button. You will be directed to the Approvers (Early/Extend Account Request) page.

| Actions ~ | <br>Next » |
|-----------|------------|
|           |            |

13. On the Approvers (Early/Extended Account Request) page the Additional FYIs region provides the option to add and designate recipients to receive FYI email notification of the Early/Extended Account request. Click on the Add FYI Recipient button and the Add FYI window will pop-up.

| Approvers (Early/Extend Account Request)                                                     |                                                        |  |  |  |  |
|----------------------------------------------------------------------------------------------|--------------------------------------------------------|--|--|--|--|
| SPO #124534Timothy LeungAgreement Number: PA-16-128Chemistry DepartmentAgreement Type: Grant | Sponsor: National Science Foundation<br>Prime Sponsor: |  |  |  |  |
| Show All Compliance FYIs Approvals                                                           |                                                        |  |  |  |  |
| <ul> <li>Additional FYIs (optional)</li> </ul>                                               |                                                        |  |  |  |  |
| No FYI added.                                                                                |                                                        |  |  |  |  |
| Add FYI Recipient                                                                            |                                                        |  |  |  |  |

14. Enter the FYI recipient's name in the Add FYI window. His/her email and phone number will auto-populate. Click the Add button.

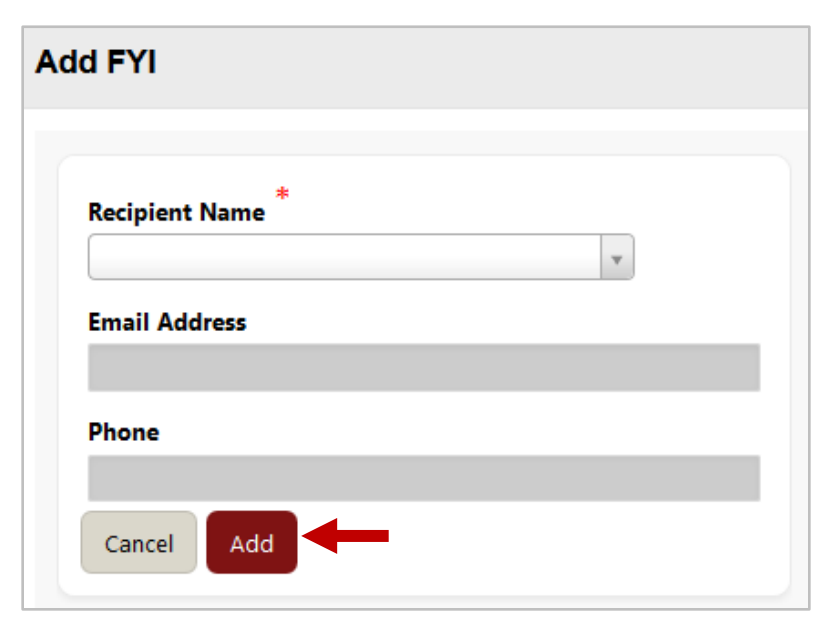

15. On the Approvers (Early/Extended Account Request) page the Approvals region allows for adding approvers for the Early/Extended Account request. The PI is automatically designated as the first approver. To add other required approvers click on the Add Approver button and the Add Approver window will pop-up.

<u>Note</u>: for School of Medicine department requests, the advisory of "SCHOOL OF MEDICINE REQUESTS: -Please add an Authorized Department/Division representative (i.e. DFA, Division Mgr, or Financial Mgr) to this request" is displayed to remind the addition of the appropriate required SoM approvers.

| Approvals                                                                                                    |                   |                                          |                           |  |  |  |
|----------------------------------------------------------------------------------------------------|-------------------|------------------------------------------|---------------------------|--|--|--|
| The following approvers are required. If funding is not awarded or received from the prospective sponsor, or if expenditures posted to the early/extend PTA account are deemed unallowable, the Principal Investigator authorizing the activation of the early/extend PTA account is financially responsible for expenses posted to the early/extend PTA accountant.<br>SCHOOL OF MEDICINE REQUESTS:<br>- Please add an Authorized Department/Division representative (i.e. DFA, Division Mgr, or Financial Mgr) to this request |                   |                                          |                           |  |  |  |
| Approver<br>Name                                                                                                    | Phone             | Email Address                            | Role Type Name            |  |  |  |
| Timothy Leung                                                                                                    | (650)<br>725-5966 | fss-wfm-<br>for-dev@mailman.stanford.edu | Principal<br>Investigator |  |  |  |
| Add Approver                                                                                                    |                   |                                          |                           |  |  |  |

16. Enter the Approvers name in the Add Approver window. His/her email and phone number will auto-populate. Select the appropriate approver Role from the pull-down menu. Click the Add button.

| Add Approver         |                     |
|----------------------|---------------------|
| Approver Name *      | Select Approver 🗢   |
| Role *<br>Cancel Add | Select Role Type \$ |

17. At the very bottom of the Approvers (Early/Extend Account Request) page, are the Actions menu and red Next button. Click on the Next button. You will be directed to the Review & Submit page.

| Actions ~ | Next » |
|-----------|--------|
|-----------|--------|

18. On the Review & Submit page any missing required information will be displayed. Blue clickable links to the Edit Award, Project and Task page or pop-up windows will display along with a list of the fields which require completion. Click on the link to complete the missing fields. If the required fields were completed the "You have completed details necessary for the request" confirmation will be displayed (proceed to 19)..

| SPO #124534<br>Timothy Leung Agree<br>Chemistry Department Agree | ement Number: PA-16-128 Sponsor: Mement Type: Grant Prime Spo | National Science Found |
|------------------------------------------------------------------|---------------------------------------------------------------|------------------------|
| Please review and complete follo                                 | owing:                                                        |                        |
| Edit                                                             | Description                                                   |                        |
| Edit Award (QABCB - AT_RISK)                                     | Award Owning org cannot be NULL.                              |                        |
|                                                                  | Guarantee Project cannot be NULL.                             |                        |
| Edit Project (TBD1)                                              | Owning organization cannot be NULL.                           |                        |
|                                                                  | Project manager cannot be NULL                                |                        |
| Edit Task (10)                                                   | Task name cannot be NULL.                                     |                        |
|                                                                  | Task description cannot be NULL.                              |                        |
|                                                                  | Owning organization cannot be NULL.                           |                        |
|                                                                  | Task manager cannot be NUU                                    |                        |

E

E

- 19. If you completed the required fields, you will be directed to the Review & Submit page with a confirmation stating "You have completed details necessary for the request".
- 20. The Comments region provides a Comments text box to accommodate up to 2,000 characters/spaces of text.
- 21. Click on the Submit for Approval button to submit the request for approvers, starting with the PI. The PI and each subsequent approver will receive an email notification of their approval task with an embedded link to the approval task in the email. The approval tasks will be listed in their individual SeRA My Actions queues. You will be directed to your My Dashboard My Action Items tab also known as the SeRA Home page.

| Review & Subn                                                       | nit                                                  |                                                            |
|---------------------------------------------------------------------|------------------------------------------------------|------------------------------------------------------------|
| <b>SPO #124534</b><br>Timothy Leung<br>Chemistry Department         | Agreement Number: PA-16-128<br>Agreement Type: Grant | Sponsor: National Science Foundation<br>Prime Sponsor:     |
| Comments                                                            |                                                      |                                                            |
| You have completed details Click on the View PTA Details I Comments | necessary for the request.                           | nd its associated details being setup in this transaction. |
| Actions ~                                                           |                                                      | Submit for Approval                                        |

22. From the My Dashboard, click on the Pipeline tab to confirm the Early/Extended Account request has been routed to the PI for his/her approval.

| My Dashboard    |             |          |           |             |  |  |  |  |
|-----------------|-------------|----------|-----------|-------------|--|--|--|--|
| My Action Items | My Projects | Pipeline | Proposals | My Accounts |  |  |  |  |
| My Action Items | 5           |          |           |             |  |  |  |  |

23. The Early/Extended Account Request will now be listed in My Pipeline with a clickable Transaction ID# PTA###### link.

| My Pipeline                                                                                                    |                                    |                                   |           |               |                                                             |                     |                |                           |      |
|----------------------------------------------------------------------------------------------------|------------------------------------|-----------------------------------|-----------|---------------|-------------------------------------------------------------|---------------------|----------------|---------------------------|------|
| My Action Items My Projects Pipeline Proposals My Accounts                                                                                                    |                                    |                                   |           |               |                                                             |                     |                |                           |      |
| My Pipeline                                                                                                    | My Pipeline                        |                                   |           |               |                                                             |                     |                |                           |      |
| Select a Transaction ID to view detail<br>Your Pipeline lets you see things that you worked on but are still open and assigned to someone else. The Assigned To column shows you who<br>currently has the transaction. If you want to see the details, click on the blue link in the first column. |                                    |                                   |           |               |                                                             |                     |                |                           |      |
| Show Only: All Active                                                                                                    |                                    |                                   |           |               |                                                             | 3 of 3              |                |                           |      |
| ID#                                                                                                    | Process<br>Type                    | Sponsor                           | SPO#<br>₹ | PI            | Project Title                                               | Sponsor<br>Deadline | Assigned<br>To | Deadline<br>No of<br>Days | Flag |
| PTA637898                                                                                                    | Account<br>Setup -<br>Early/Extend | National<br>Science<br>Foundation | 124534    | Leung,<br>Tim | The history of<br>research<br>administration<br>at Stanford | -                   | Leung,<br>Tim  | -                         | দ    |

24. The transaction will be routed first to the PI for his/her approval which will be displayed in his/her My Action Items.

| My Dashboard                                                                                                    |                                    |                                         |         |            |                                |                                          |                  |              |             |      |
|----------------------------------------------------------------------------------------------------|------------------------------------|-----------------------------------------|---------|------------|--------------------------------|------------------------------------------|------------------|--------------|-------------|------|
| My Action Ite                                                                                                    | ems My Proje                       | ects Pipelir                            | ie Prop | osals Awa  | rds Parallel Transa            | ctions Other Transa                      | ctions N         | Ιγ Αςςοι     | ints        |      |
| My Action Items<br>Listed below are all of the Items that are currently assigned to you for action. Click on the blue link in the first column to open your Action Item. |                                    |                                         |         |            |                                |                                          |                  |              |             |      |
| Q ~ Go Rows All + Actions ~                                                                                                    |                                    |                                         |         |            |                                |                                          |                  |              |             |      |
| ID#                                                                                                    | Process Type                       | Action<br>Item                          | SPO#    | PI         | Sponsor                        | Project Title                            | Days<br>Assigned | Days<br>Open | Status      | Flag |
| PTA637898                                                                                                    | Account<br>Setup -<br>Early/Extend | Review &<br>Approve<br>Account<br>Setup | 124534  | Leung, Tim | National Science<br>Foundation | The history of research administration a | 1                | 2            | In Progress | 벽    |

25. Once PI department, school, dean approvals are complete, the transaction will be routed to the appropriate central office - Office of Sponsored Research, Research Management Group, Industrial Contracts Office - for any required institutional approval, then routed to OSR Post-Award for account setup. A notification will be sent to confirm the early/extended account has been setup.